Download the Sharpdesk Mobile App by Sharpfrom the App Store on your device

## Setting Up an Office

Note: Each office needs the main printer setup and the print release option lets you pull from any printer in that office.

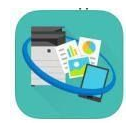

1 - Open Sharpdesk Mobile and click Settings

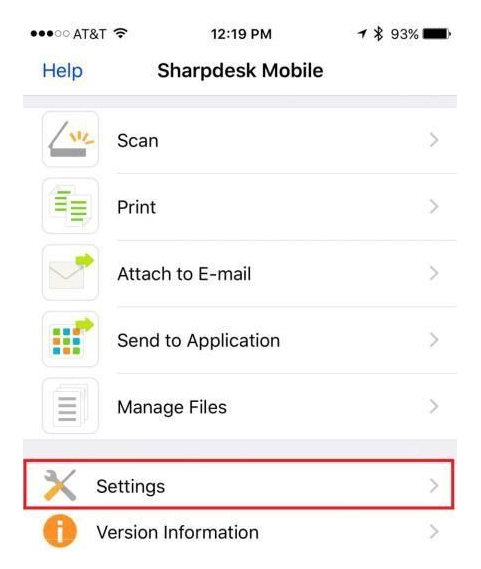

#### 2- Click PRINTER / Scanner Settings

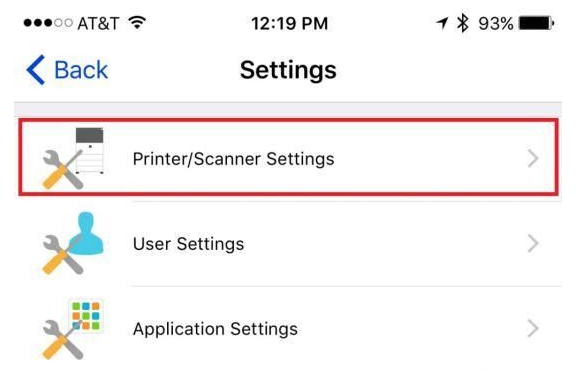

#### 3 - Click ADD MANUALLY

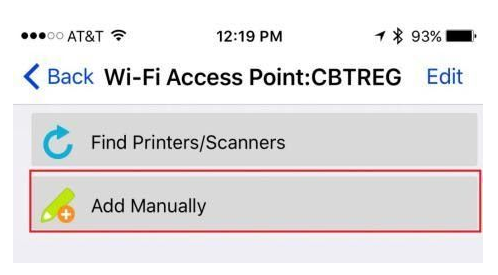

5 - Enter the IP and name of your office and set it as the default:

172.36.6.6 and name it GREEN BAY SHARP

|                                            | 172.23.6.1 and name it JOHN STREET SHARP. |  |  |  |  |  |
|--------------------------------------------|-------------------------------------------|--|--|--|--|--|
| 172.26.7.2 and name it STEVENS POINT SHARP |                                           |  |  |  |  |  |
| 172.24.7.1 and name it LYNNDALE SHARP      |                                           |  |  |  |  |  |
| 172.33.7.2 and name it MANITOWOC SHARP     |                                           |  |  |  |  |  |
| 172.25.7.1 and name it NEENAH              | I SHARP                                   |  |  |  |  |  |
| 172.32.7.4 and name it NEW LONI            | DON SHARP                                 |  |  |  |  |  |
| 172.28.7.1 and name it OSHKOS              | H SHARP                                   |  |  |  |  |  |
| 172.34.7.2 and name it WAUTOM              | IA SHARP                                  |  |  |  |  |  |
| ●●●○○ AT&T 穼 12:20 PM                      | <b>┦ ∦</b> 93% <b>■</b>                   |  |  |  |  |  |
| Kenter Add Manually                        | 4 Save                                    |  |  |  |  |  |
| PRINTER/SCANNER INFORMATION                |                                           |  |  |  |  |  |
| Name 1 Lynndale Sharp                      |                                           |  |  |  |  |  |
| Product Name                               |                                           |  |  |  |  |  |
| IP Address 2 172.24.7.2                    | ٢                                         |  |  |  |  |  |
| Port Number 21                             |                                           |  |  |  |  |  |
|                                            |                                           |  |  |  |  |  |
| Location                                   |                                           |  |  |  |  |  |
| Location<br>OPERATION SETTINGS             |                                           |  |  |  |  |  |

6 - You've set the printer up, you can click BACK so we can set your user code

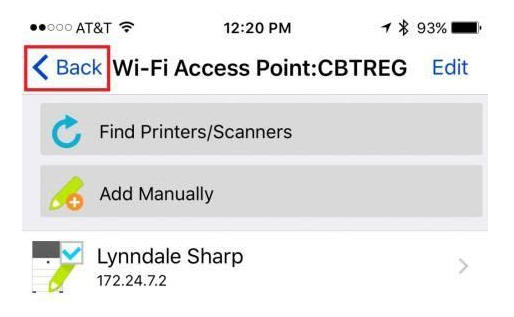

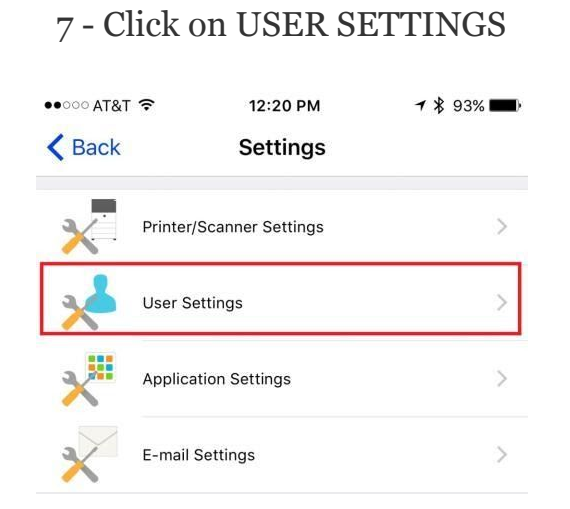

8 - Select USE USER NUMBER, enter the last five digits of your social security number and SAVE

| •••∘ AT&T 🔶    | 12:20 PM               | 🕈 🔻 93% 페) |
|----------------|------------------------|------------|
| < Back         | User Settings          | Save       |
| PROFILE INFOR  | MATION                 |            |
| Display Name   | iPhone                 |            |
| Initial        | A                      |            |
| IP Address     | 172.21.7.226           |            |
| USER AUTHENT   | FICATION               |            |
| Use Login Nam  | e for authentication   |            |
| Use User Numb  | per for authentication | ~          |
| User Number    | •••••                  |            |
| DEFAULT JOB II | D                      |            |
| Use 'Login Nan | ne' as 'User Name'     | $\bigcirc$ |
| User Name      |                        |            |
| Job Name       |                        |            |
|                |                        |            |

## **Printing Spec Sheets or Scanned Docs:**

To simplify the printing process - just email yourself whatever you'd like to print as a pdf.

1 - Login to the MLS

(Preferably the Desktop Version if you use Paragon)

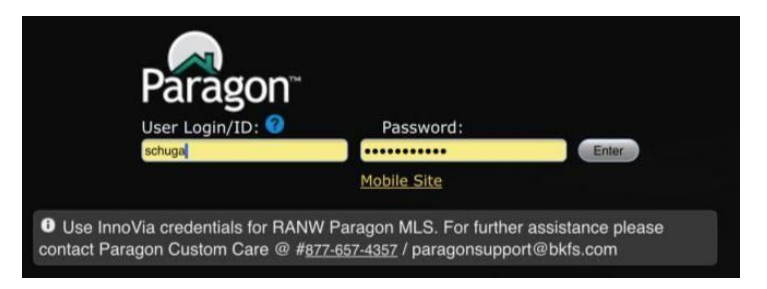

#### 2 - Enter your property search information

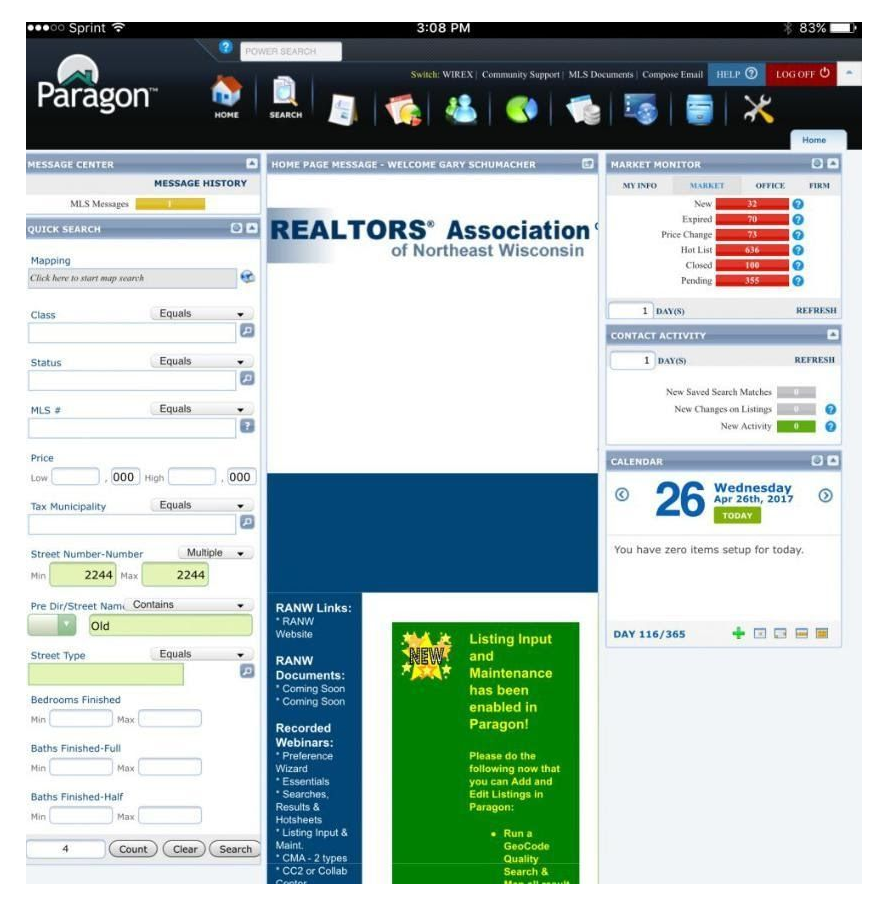

#### 3 - Select the property(s) you'd like to print and click EMAIL

| Qu      | ick Se     | arch ×        |                                     |                 |                 |             |               |           |           |           |
|---------|------------|---------------|-------------------------------------|-----------------|-----------------|-------------|---------------|-----------|-----------|-----------|
| De<br>C | fault N    | ILS Defined S | preadsheet (4)<br>E-mail 🔛 Save 🗸 🧯 | Print 🗸         | 🍓 Export 🗸 🌀 Cu | stomize 🗸 💽 | Carrection    | Actions 💂 | (a) (a)   | Page 1    |
|         |            | тота          | L                                   | HIGH L          | OW AVG MED      |             | HIGH          | LOW       | AVERAGE   | MEDIAN    |
| LISTI   | NG CO      | OUNT: 4       | DAYS ON MARKET                      | F: 181 5        | 59 117 115      | LIST PRIC   | CE: \$335,900 | \$295,000 | \$310,975 | \$306,500 |
|         |            |               |                                     |                 |                 | SOLD PRIC   | E: \$318,500  | \$315,000 | \$316,750 | \$316,750 |
| ?       | $\bigcirc$ | Listing Phot  | 1) Class 🜩                          | MLS #           | 2) Status 🚔     | 3) Price 🚔  |               | Street    | Number    |           |
| 1       |            | 2 ERG         | Residential                         | 2030516         | Expired         | \$295,000   | N2244 S OLD N | AILL RUN  |           |           |
| 2       | $\bigcirc$ | SPA           | Residential                         | <u>2027048</u>  | Expired         | \$295,000   | N2244 S OLD N | MILL RUN  |           |           |
| 3       | $\bigcirc$ | S.F.C.        | Residential                         | 2036897         | Sold            | \$315,000   | N2244 S OLD N | AILL RUN  |           |           |
| 4       |            | SPA           | Residential                         | <u>20902661</u> | Sold            | \$318,500   | N2244 S OLD N | AILL RUN  |           |           |

4 - Select ATTACHMENT (PDF) and click EMAIL

| IAIL TYPE                                                     | SELECT REPORTS             |                                       |                                                                                                    |
|---------------------------------------------------------------|----------------------------|---------------------------------------|----------------------------------------------------------------------------------------------------|
| ELECT EMAIL TYPE Hyperlink Attachment (HTML) Attachment (PDF) | Views<br>All               | NEW<br>When vi<br>taken to<br>smart p | iewing this email from a mobile device the user will be<br>a mobile friendly view.<br>hones [ tablets |
| <ul> <li>Insert Into Body (Spreadsheet)</li> </ul>            | Available Reports          |                                       | Selected Reports                                                                                      |
| preadsheets, CMA and Hotsheet Reports can                     | All Fields Detail          |                                       | Default MLS Defined Spreadsheet                                                                       |
| only be sent as HTML or PDF Attachments.                      | Bing Map                   |                                       |                                                                                                    |
| Only the selected listings in spreadsheet view,               | Customizable Spreadsheet 2 |                                       |                                                                                                    |
| an be sent as HTML or PDF attachments.                        | Customizable Spreadsheet 3 | C analy                               |                                                                                                    |
| Fother a muilable concerts are being cout with                | Customizable Spreadsheet 4 | A00 +                                 |                                                                                                    |

5 - Just click SEND to send your email (The full version of Paragon auto bcc's you)

| ompose E-Ma  | a                                                        | Send Minimize Cance |
|--------------|----------------------------------------------------------|---------------------|
| Address Book | Attachment 🔽 Use HTML Format 🔓 BCC Me 🦷 Select Signature |                     |
| To:          | Begin typing the data you wish to select                 |                     |
| Ce:          |                                                          |                     |
| Bcc:         | gschumacher@coldwellhomes.com =                          |                     |
| Subject:     |                                                          |                     |
| Attachments: | Default MLS Defined Spreadsheet.pdf x                    |                     |
| 0100         | X 93 83 93 9 0   − 至 ∞ ⊙ Ω   ♡ @   ■ 華 華 ■   日 日         | -   (# <b>(#</b>    |

## **PRINTING FROM GMAIL / CHROME:**

# After the scan or spec sheet sends close out of Sharpdesk Mobile and open your mail app (Gmail) and the PDF you'd like to print.

Note: on Android Phones you may have to choose OPEN WITH and choose SHARPDESK instead of just the square with an upward arrow.

1 - Open Gmail / Chrome and find / open the PDF attachment

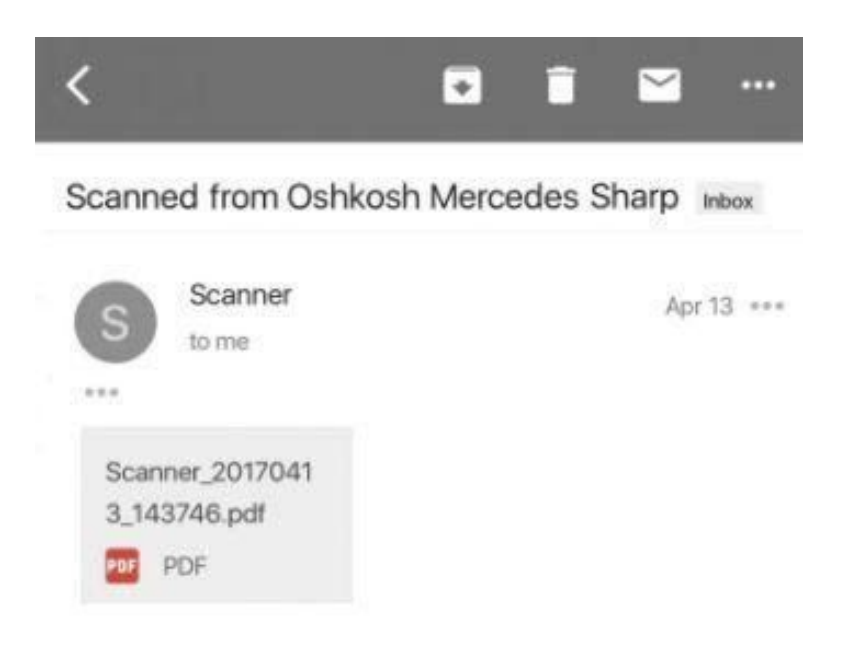

From other apps you can click the three dots and the share button.

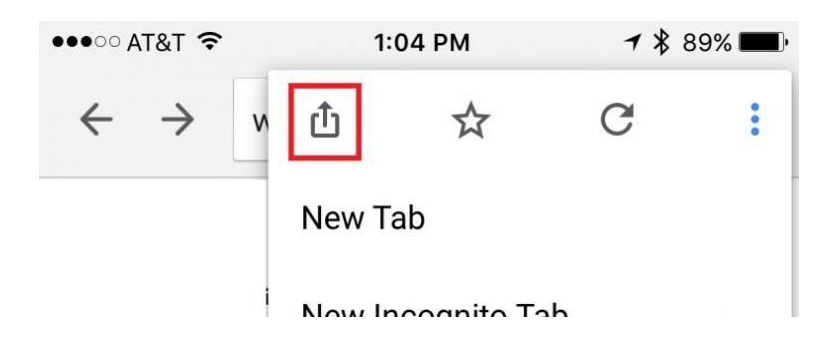

2 - Click the Share button and Scroll over and choose COPY TO SHARP DESK

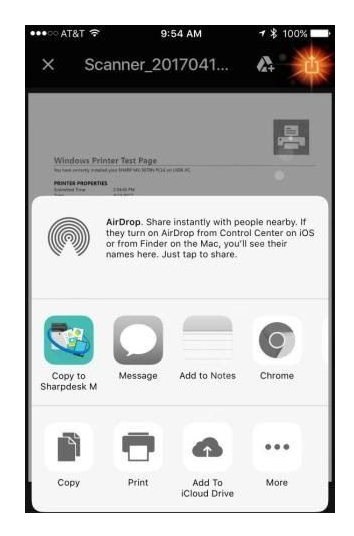

3 - Every time you printyou must choose COLOR or GRAYSCALE and enable PRINT RELEASE:

| Safari •••• 🗢 🗢 12:27 PM         | <b>→</b> 🖇 92% 💶 • | 🔇 Safari •••০০ 穼 12:27 PM      | <b>1 🕴 92% </b>         |
|----------------------------------|--------------------|--------------------------------|-------------------------|
| K Back Wi-Fi Access Point:CBTRE  | G Settings         | Back Wi-Fi Access Point:CBTRE  | G Settings              |
|                                  |                    | Now we need to turn on Print R | elease                  |
| Its time to select Color or Gray | scale              | Education                      | ₹                       |
| Yukon<br>Eductor                 | ₹                  | Print to "Lynndale Sharp"      |                         |
| Print to "Lynndale Sharp"        |                    | Printer: "Lynndale Sharp"      | *                       |
|                                  |                    | Quantity: 1set                 | *                       |
| Printer: "Lynndale Sharp"        | <b>Y</b>           | Duplex Settings: 1-sided       | *                       |
| Quantity: 1set                   | •                  | Color Mode: Grayscale          | Ŧ                       |
| Duplex Settings: 1-sided         | -                  | Paper Size: Letter             | *                       |
|                                  |                    | Paper Type: Auto Select        | *                       |
| Color Mode: Auto 1               |                    | Finishing: None                | *                       |
| Cancel                           | 3 OK               | Retention: Not hold            | Ŧ                       |
|                                  |                    | Print Release: Disable         | •                       |
| Auto                             |                    | <b>R</b> Safari                | <b>*</b> * 00% <b>—</b> |
| Grayscale 2                      |                    | Cancel Print Release           | 2 OK                    |
|                                  |                    | Print Release                  | 1                       |
|                                  |                    |                                |                         |

4 - After you've selected Color or Grayscale and enabled Print Release you can click PRINT to "The Office You're In"

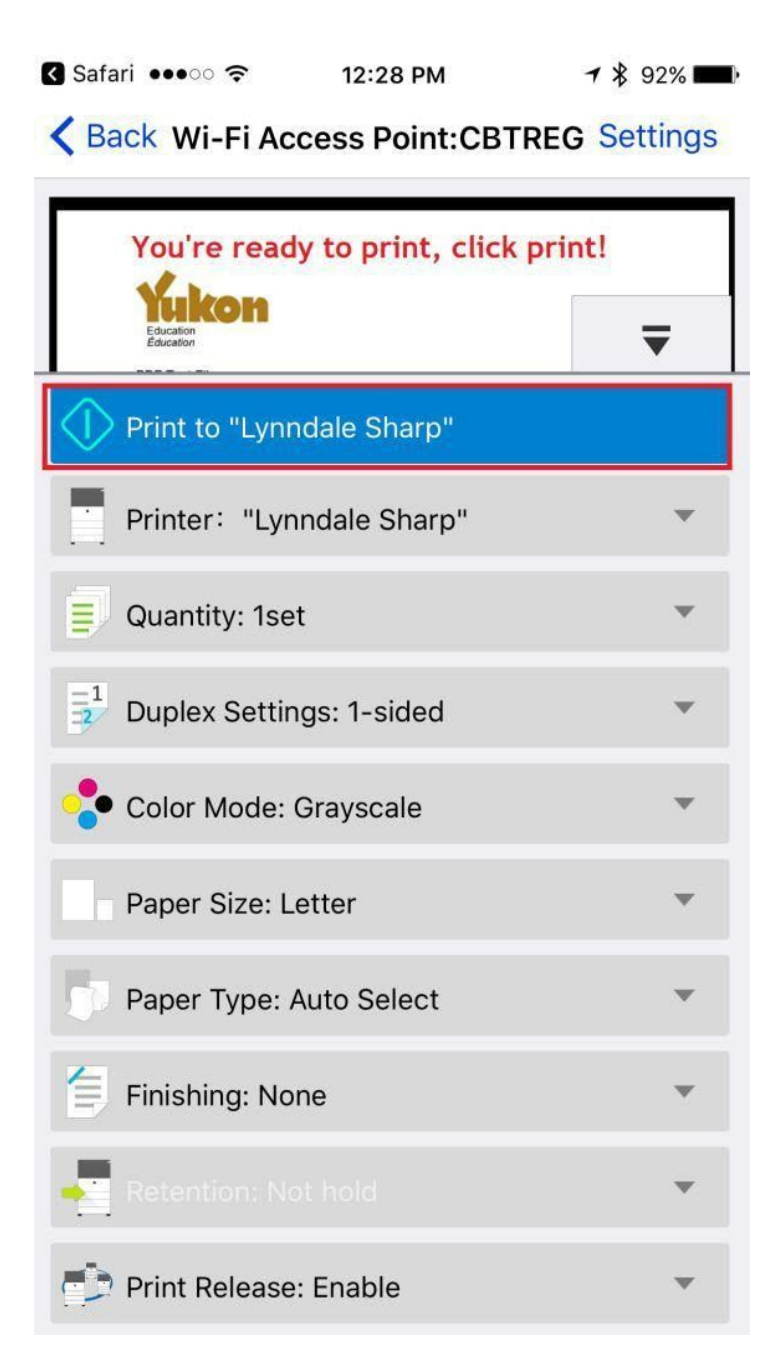